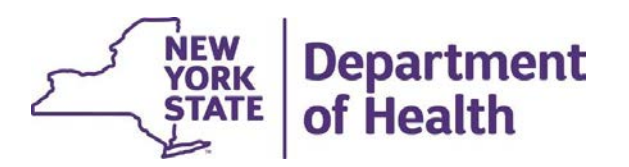

# **CANS-NY Information in MAPP HHTS**

# **CANS-NY Information in MAPP HHTS**

- The CANS-NY assessment dates and outcomes are transmitted directly from the Uniform Assessment System (UAS)
- The member must have an ACTIVE ENROLLMENT segment with the HEALTH HOME selected in UAS when completing the CANS, for the assessment to be signed and finalized.
- To see CANS-NY information in the MAPP HHTS for a member, you will need to login to MAPP HHTS under either the MAPP Worker or the MAPP Read Only Role for your organization.
- Once you access the MAPP HHTS, click on the Health Homes tab at the top of the screen (shown on next slide).
- Click on the "My Members" link under the Quick Links.
- The following slides contain screen shots describing each click needed to locate the member's CANS in the MAPP HHTS as outlined above.

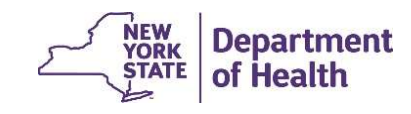

### **Navigating to the Member's Information**

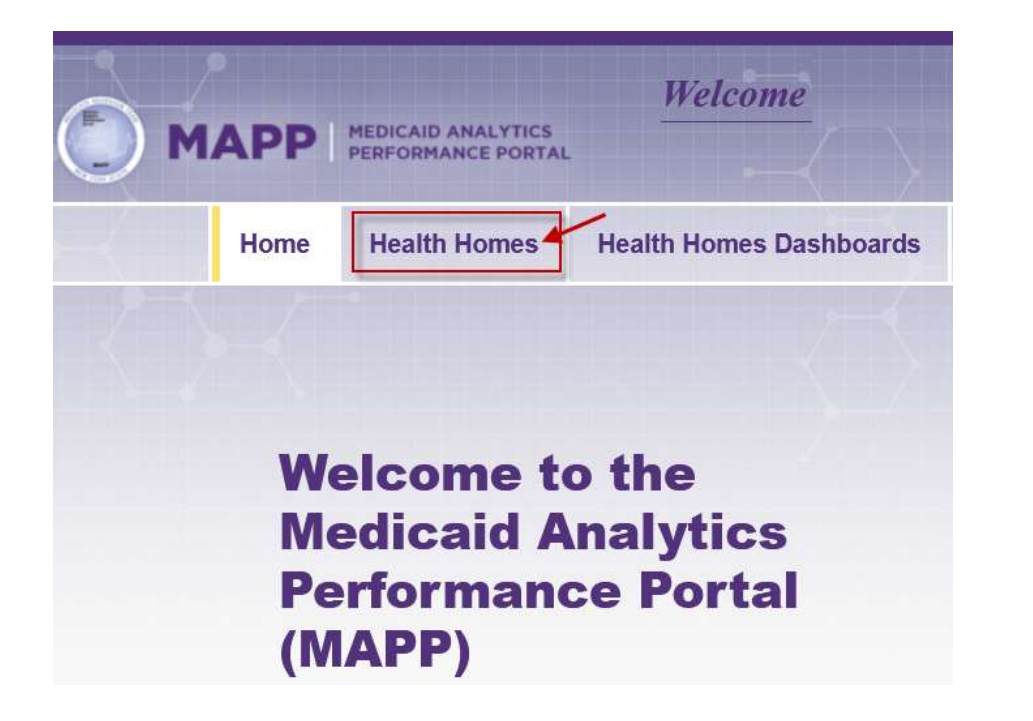

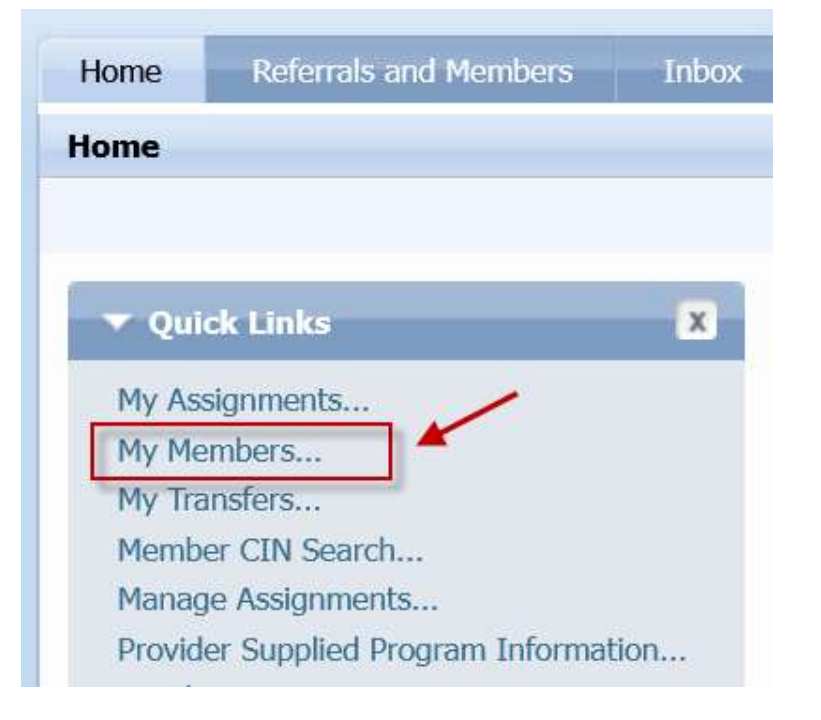

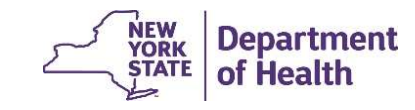

### **Using the My Member Search Screen**

- Enter the CIN of the member. If looking up more than one CIN, select the appropriate delimiter.
- Then Click Search at the bottom of the screen. After a few moments, the search results will be displayed at the bottom of the screen.
- Click on the member's name to navigate to the member's record.

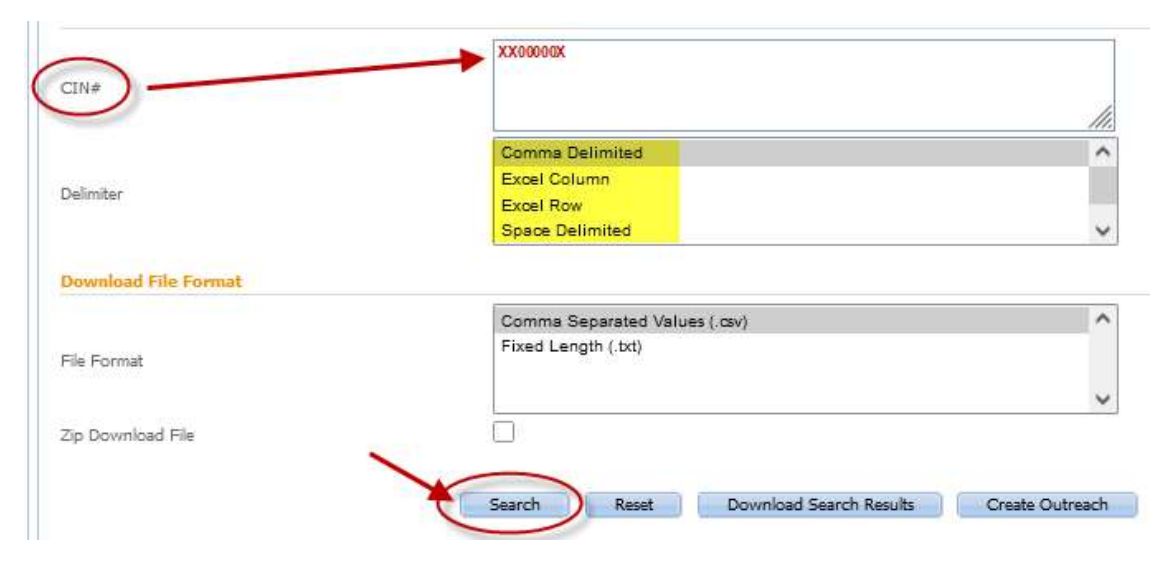

#### Search Results

| 1 | Member                      | DOB        | Managed Care Plan          | Health Home              | Care Management<br>Agency       | Segment    |
|---|-----------------------------|------------|----------------------------|--------------------------|---------------------------------|------------|
| • | Example Jones -<br>XX00000X | 10/31/2010 | FIDELIS CARE -<br>01751046 | CHHUNY LLC -<br>04277941 | CM A Exam ple 123 -<br>01234567 | Enrollment |

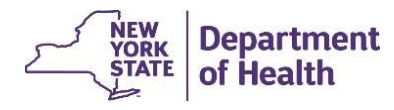

### **CANS-NY Information in the Member's Record**

When the member's record displays, click on the green action button on the right of the screen and select "Go To Case". You will be directed to the member's case screen.

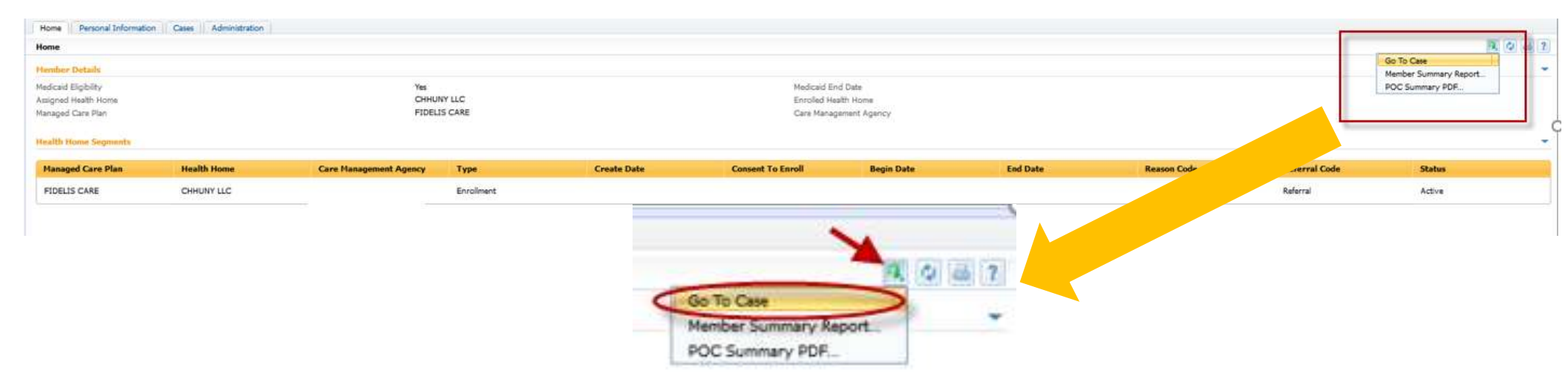

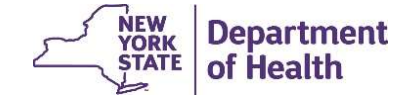

### **Member's Case Screens**

- Once in the Member's Case, click on the Assessment Tab at the top of the profile.
- Click on the CANS-NY Assessments inner tab.
- Expand the carrot to see additional information that was transmitted from UAS regarding the assessment, such as the Assessment ID (GUID), Provider's MMIS ID, the user that entered the assessment, and the date.

|                | Assessments                                                                                                  |                                        |                                                                                     |                   |                                      |
|----------------|----------------------------------------------------------------------------------------------------|----------------------------------------|-------------------------------------------------------------------------------------|-------------------|--------------------------------------|
| sessments      | Date of Completion                                                                                           | Assessment Type                        | Reassessment Reason                                                                 | Assessment Status | CANS-NY Assessment Outcome           |
| IY Assessments | 8/30/2022                                                                                                    | Prior to 6 Month CANS-NY Re-Assessment | Child's (primary or identified) caregiver is<br>different than on the previous CANS | Completed         | Health Home Services - Children (Low |
| ty Mental Heal | Displaying Selected Assessment I<br>CANS Assessment ID<br>Provider MMIS ID<br>Finalized By<br>Reference Date | Details                                |                                                                                     |                   |                                      |
|                | Finalized By<br>Reference Date                                                                               | CANS.NV According to Inco Encollege    |                                                                                     | Completed         | Uselik Users C                       |

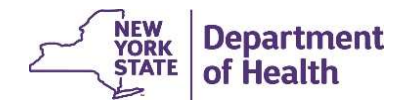

## If the CANS-NY is Not Showing or is Incorrect

• If the information in MAPP HHTS does not match UAS, the user should review both systems and determine what information is incorrect.

 If it is determined that there is an error, or assistance is needed in determining what the issue is, the user should send an email to <u>hhsc@health.ny.gov</u> for assistance. A member of the HHSC team will reach out to you to assist.

• The member's information can be sent through the HCS using the Secure File Transfer (SFT) or should be encrypted and sent securely through email.

• If the HHSC team determines there is an issue related to MAPP HHTS, they will forward the issue to MAPP CCC on your behalf.

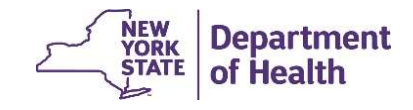